## Ein neues E-Mailkonto zu Outlook hinzufügen

1. Klicken Sie oben links auf Datei und dann im Hauptfenster auf "+ Konto hinzufügen".

2. Wählen Sie im neu entstandenen Fenster "Manuelle Konfiguration oder zusätzliche Servertypen (siehe Bild).

Fahren Sie anschließend fort, indem Sie auf "Weiter >" klicken.

| Konto automatisch einrichten<br>Manuelle Einrichtung eines Kon | tos oder Herstellen einer Verbindung mit anderen Servertypen.                  | Ĭ |
|----------------------------------------------------------------|--------------------------------------------------------------------------------|---|
| ) E-Mail-Konto                                                 |                                                                                |   |
| Ihr Name:                                                      | Beispiel: Heike Molnar                                                         |   |
| E-Mail-Adresse:                                                | Beispiel: heike@contoso.com                                                    |   |
| Kennwort:                                                      |                                                                                |   |
| Kennwort erneut eingeben: [                                    | Geben Sie das Kennwort ein, das Sie vom Internetdienstanbieter erhalten haben. |   |
|                                                                |                                                                                |   |
| Manuelle Konfiguration oder                                    | zusätzliche Servertypen                                                        |   |
|                                                                |                                                                                | [ |

## 3. Wählen Sie "POP oder IMAP" (siehe Bild). Fahren Sie anschließen fort, indem Sie auf "Weiter >" klicken.

| Konto hinzufügen                                                                                                    | x     |
|----------------------------------------------------------------------------------------------------|-------|
| Dienst auswählen                                                                                                    | ž     |
| Microsoft Exchange Server oder kompatibler Dienst<br>Verbindung mit einem Exchange-Konto herstellen und auf E-Mail-Nachrichten, Kalender, Kontakte, Aufgaben und Voicemai<br>zugreifen                | I     |
| Mit Outlook.com oder Exchange ActiveSync kompatibler Dienst<br>Stellen Sie eine Verbindung mit einem Dienst, wie etwa Outlook.com, her, um auf E-Mail, Kalender, Kontakte und Aufgaben<br>zugurgeifen |       |
| POP oder IMAP     Verbindung mit einem POP- oder IMAP-E-Mail-Konto herstellen                                                                                                    |       |
|                                                                                                    |       |
|                                                                                                    |       |
|                                                                                                    |       |
|                                                                                                    |       |
| < Zurück Weiter > Abbr                                                                                                    | echen |

4. Geben Sie Ihre persönlichen Informationen und die Serverinformationen ein (siehe Bild). Achten Sie dabei auf hfjs.eu als globalen Teil Ihrer E-Mailadresse. Die Reihenfolge innerhalb Ihres Namens im oberen Feld bleibt Ihnen überlassen.

Fahren Sie anschließend fort, indem Sie auf "Weiter >" klicken.

| Benutzerinformationen      |                            | Kontoeinstellungen testen                                             |
|----------------------------|----------------------------|-----------------------------------------------------------------------|
| hr Name:                   | Sebastian Burst            | Wir empfehlen Ihnen, das Konto zu testen, damit                       |
| -Mail-Adresse:             | sebastian.burst@hfjs.eu    | sichergestent ist, dass and Eintrage fichtig sind.                    |
| Serverinformationen        |                            | Kontoeinstellungen testen                                             |
| Posteingangsserver:        | IMAP                       | ✓ Kontoeinstellungen durch Klicken auf "Weiter"<br>automatisch testen |
| Postausgangsserver (SMTP): | mail.urz.uni-heidelberg.de |                                                                       |
| Anmeldeinformationen       |                            |                                                                       |
| enutzername:               | <ihre uni-id=""></ihre>    | E Mailin Officiana dun Alla                                           |
| (ennwort:                  | *******                    |                                                                       |
| <b>V k</b>                 | (ennwort speichern         |                                                                       |
| Anmeldung mithilfe der g   | jesicherten                |                                                                       |
| Kennwortauthentifizierur   | ng (SPA) erforderlich      | Weitere Einstellungen                                                 |

5. Klicken Sie in dem neu entstandenen Fenster auf Schließen. Die von Microsoft versandte Testnachricht sollte (falls Sie diese Schritt vor Tag x vorgenommen haben) in Ihrem alten E-Mailkonto gelandet sein.

| e Tests wurden erfolgreich ausgeführt. Klicken S<br>rtzufahren. | Anhalter |           |
|-----------------------------------------------------------------|----------|-----------|
|                                                                 |          | Schließer |
| ufgaben Fehler                                                  |          |           |
| Aufgaben                                                        | Status   |           |
| 🗸 An Posteingangsserver anmelden (IMAP)                         | Erledigt |           |
| <ul> <li>Testnachricht senden</li> </ul>                        | Erledigt |           |
| Testnachricht senden                                            | Erledigt |           |

## 6. Klicken Sie im Hintergrundfenster auf "Fertig stellen".

| Konto hinzufügen                                                                      |                           |
|---------------------------------------------------------------------------------------|---------------------------|
|                                                                                       |                           |
|                                                                                       |                           |
| Alle Einstellungen sind abgeschlossen.                                                |                           |
| Es sind alle Informationen vorhanden, die zum Einrichten Ihres Kontos notwendig sind. |                           |
|                                                                                       |                           |
|                                                                                       |                           |
|                                                                                       |                           |
|                                                                                       |                           |
|                                                                                       |                           |
|                                                                                       |                           |
|                                                                                       |                           |
|                                                                                       |                           |
|                                                                                       | Weiteres Konto hinzufügen |
|                                                                                       |                           |
|                                                                                       | < Zurück Fertig stellen   |